# ръководство на потребителя STB MAG 250/254/322 и TH-100

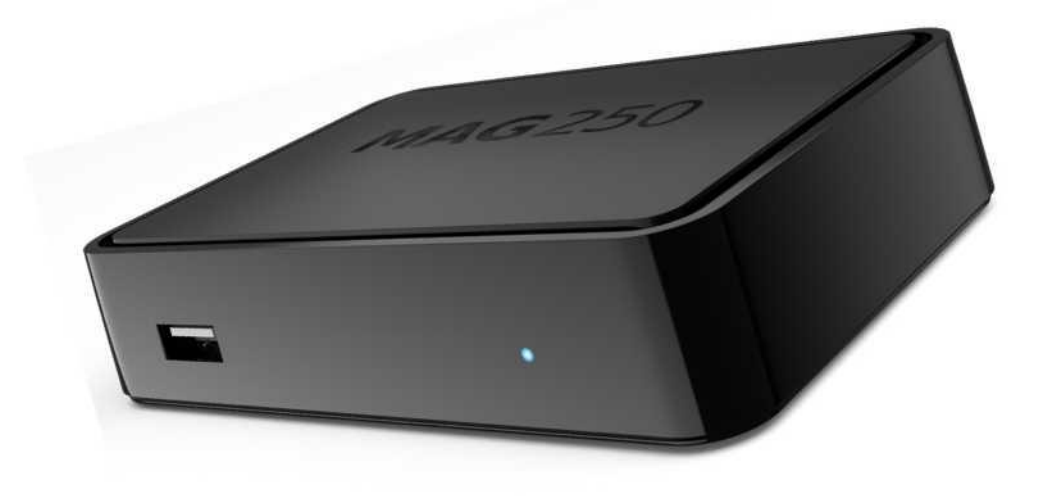

## 1. КОМПЛЕКТЪТ СЪДЪРЖА

В комплекта ще намерите:

- Set-top-Box (STB) устройството
- Дистанционно управление
- HDMI кабел за включване към TB
- Два броя батерии тип АА (за дистанционно управление)

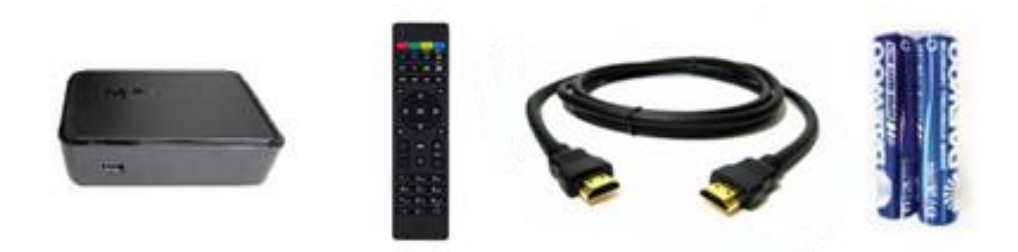

• За аналогово вкл. към ТВ (за по-стари модели ТВ, които нямат HDMI вход) е необходимо закупуване на кабел RCA към 3,5мм жак – не е в комплекта !

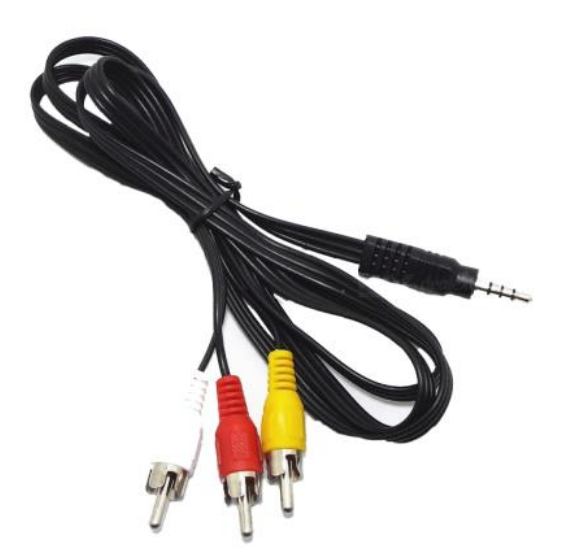

#### 2. ИНСТРУКЦИИ ЗА БЕЗОПАСТНОСТ

- Експлоатация
  - Поставете STB устройството на закрито и проветриво място, без пряка слънчева светлина и влага и без да има стъкло пред приемника.
  - Пазете устройството от поливане с течности и механични повреди
  - Не закривайте вентилационните отвори на устройството
  - Не поставяйте предмети директно върху STB устройството

#### 3. ПРЕДЕН ПАНЕЛ

# MAG 254/322

- Светлинен индикатор за режима на устройството
- Сензор за дистанционното управление
- USB порт възможност да се възпроизвежат видео и аудио файлове от USB флаш памет.

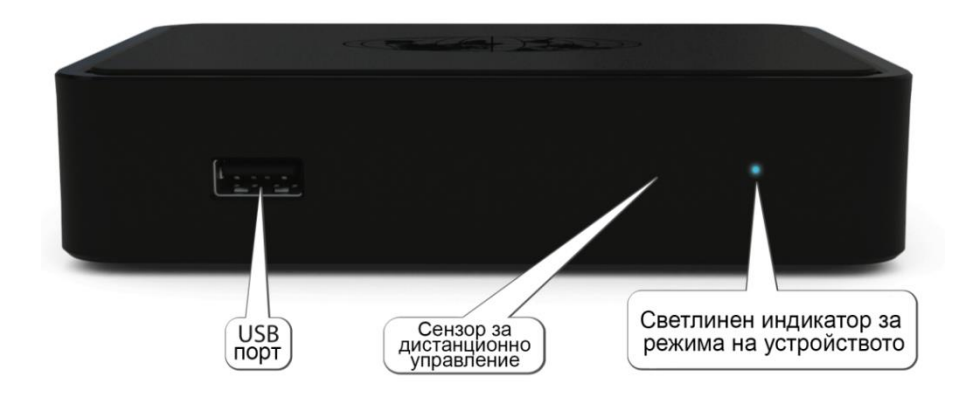

TH-100

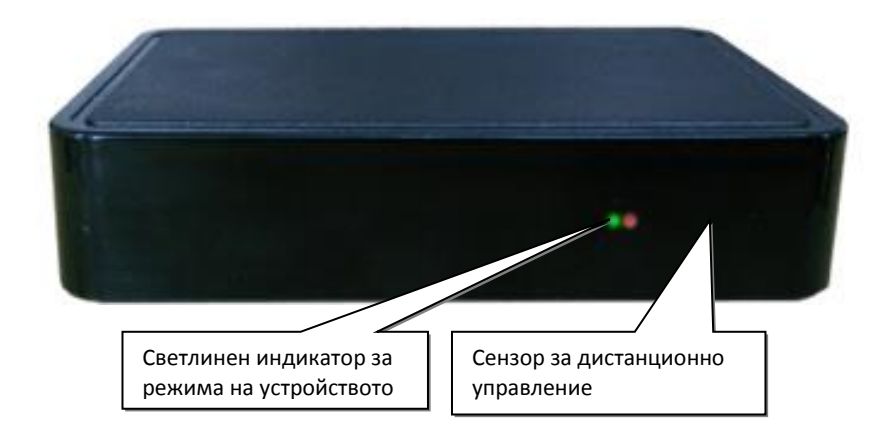

### 4. ЗАДЕН ПАНЕЛ

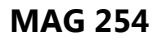

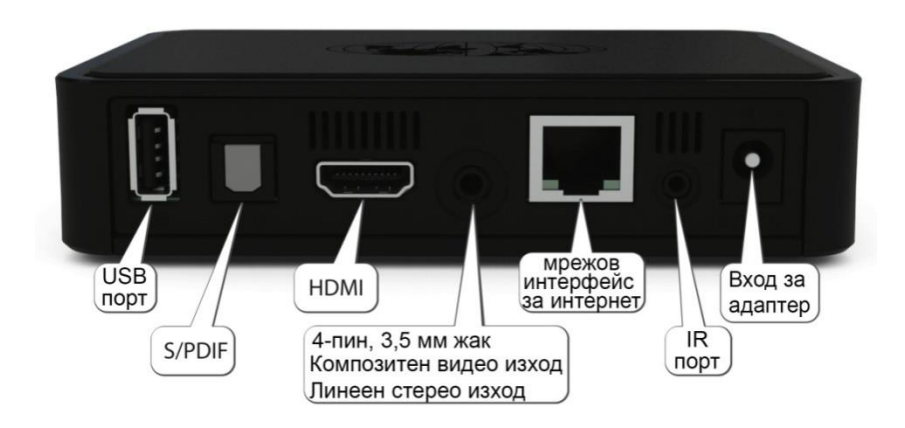

\* показания заден панел е на MAG254

\*\* задните панели на MAG250 и MAG322 са аналогични, като разполагат със същите входове/изходи, като единствено местата им са разменени.

- Вход за адаптер/захранване
- IR Port Вход за външен инфрачервен приемник за дистанционно
- HDMI изход цифров висококачествен (препоръчителен)
- USB порт за флаш памети и дискове, клавиатури, мишки, WiFiдивайси ...
- Мрежов интерфейс за интернет (RJ45)
- Аналогов/композитен видео изход и аудио изход по-ниско качество
- S/PDIF цифров аудио изход (към озвучителни системи)

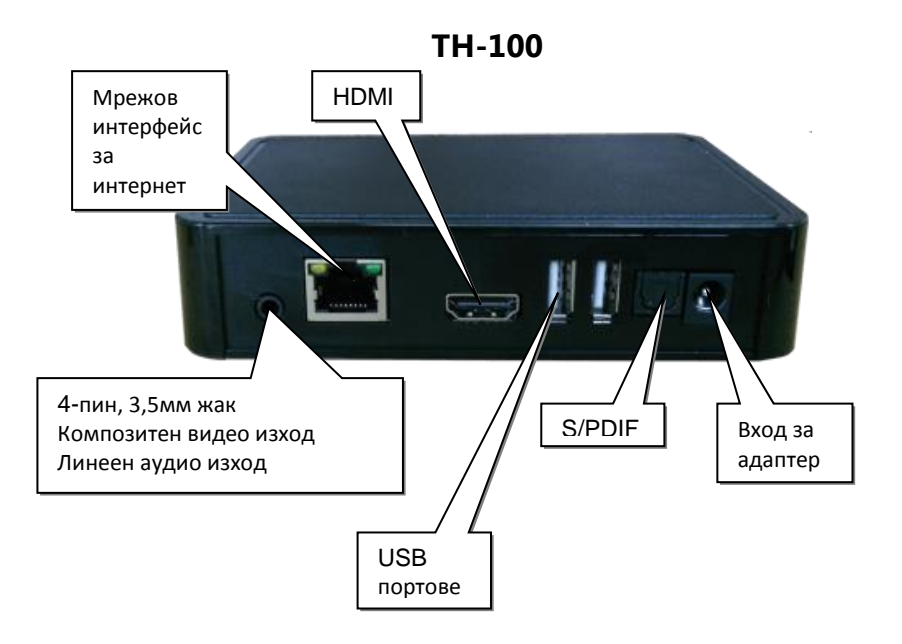

# 5. СВЪРЗВАНЕ НА SET-ТОР ВОХ УСТРОЙСТВОТО

1. Свържете STB устройството към Вашия телевизор, посредством някой от изходите: HDMI или RCA. (На фиг. 1 са показани различните видове свързване).

свързване с телевизора чрез HDMI кабел - НАЙ-ДОБРО Качество

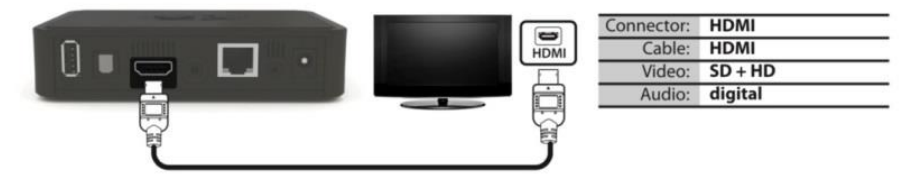

свързване с ТВ чрез (AUDIO/VIDEO INPUT) - ДОБРО Качество

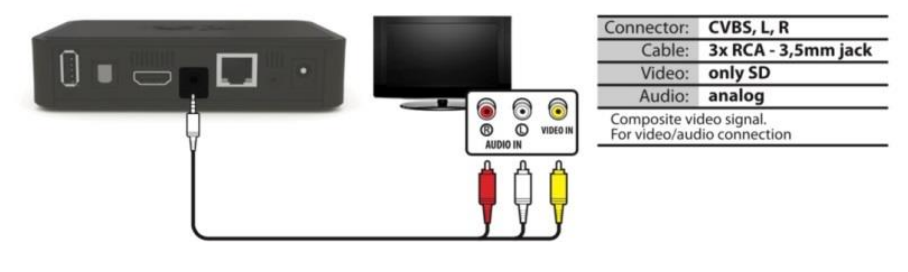

фиг. 1

2. Свържете устройството към Вашия интернет рутер през мрежовия интерфейс (LAN), използвайки стандартен UTP/FTP мрежов кабел с конектор RJ45.

3. Свържете устройството към електрическата мрежа, като свържете адаптера към STB и включите в ел. мрежа.

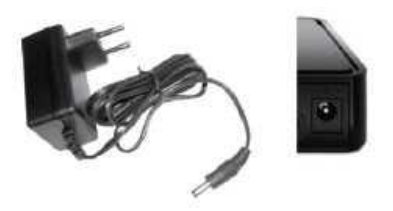

#### 6. ПРИВЕЖДАНЕ В ЕКСПЛОАТАЦИЯ

#### • Рестартиране:

- Рестарт на STB може да се направи посредством, изключване и включване на адаптера от STB, или изключване и включване на самия адаптер от ел. мрежа.

#### Каква е разликата между рестартиране и включване на устройството?

Уатройатво, което не е включено няма как да се рестартира, то може само да се включи.

Рестартьт представлява и эключване на работещо устройство и последващото му включване. (Важи за всяко устройство не само за STB-та.)

#### 7. ДИСТАНЦИОННО УПРАВЛЕНИЕ

#### • Поставяне / Смяна на батериите

Дистанционното управление работи с два броя батерии тип ААА. При отслабване на сигнала на дистанционното - сменете батериите. Ако няма да използвате дистанционното управление продължително време - извадете батериите.

Не използвайте дистанционното с мазни ръце.

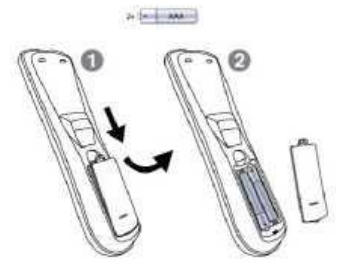

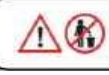

Изхабените батерии да се изх8ърлят само на определените за това места!

# • Бутони и функции

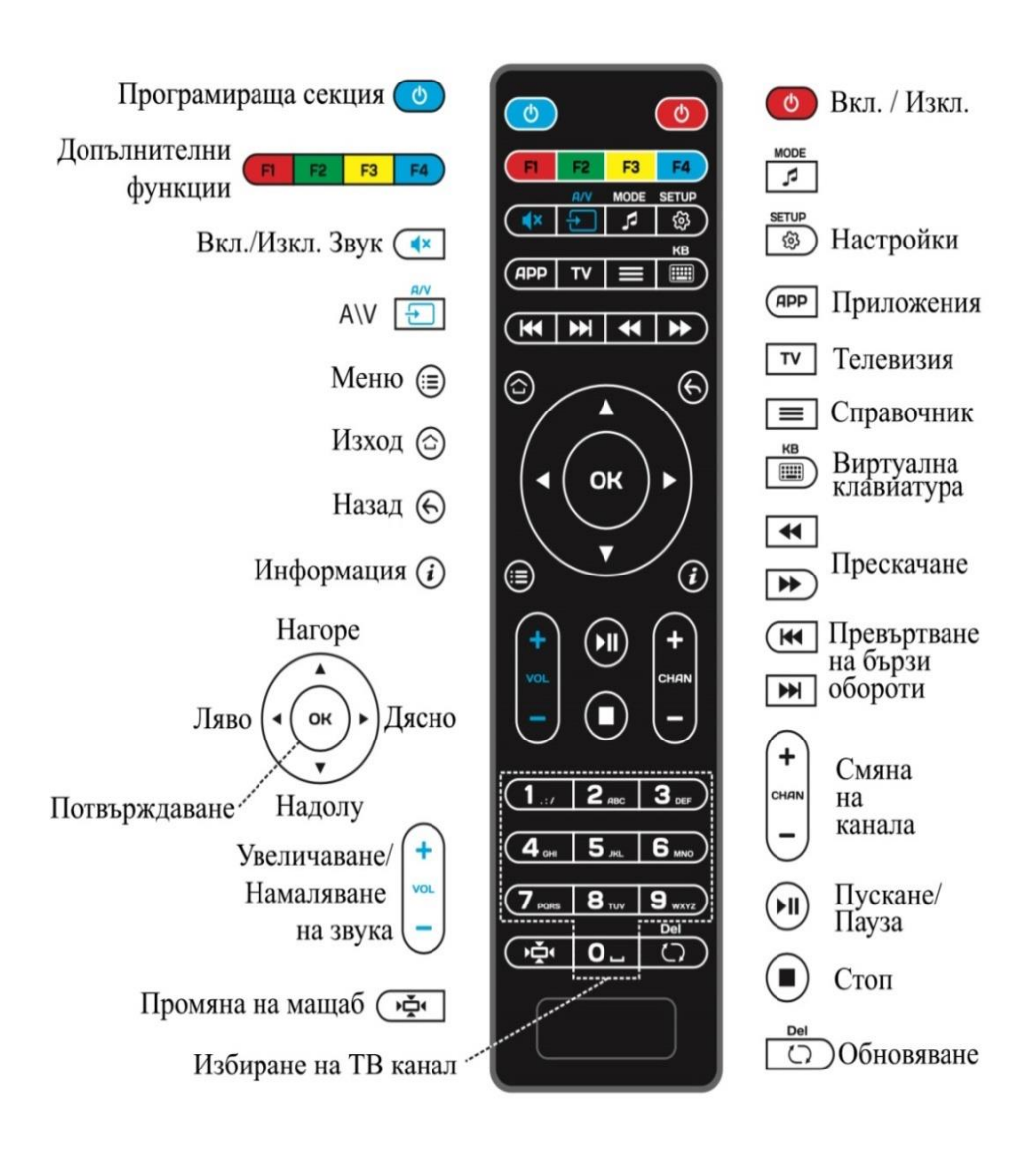

# Инструкции за програмиране на дистанционно управление

МАG250/МАG254 пакет включва дистанционно с 5 специални програмиращи се бутона (отбелязани със син цвят), които могат да се настроят, така че да управляват и други устройства (например, телевизор или усилвател).

Настройване /програмиране/ на бутоните:

- Натиснете бутоните () и : едновременно и задръжте за 2 секунди. Когато зелената светлина на бутона () спре да премига и започне да свети непрекъснато, означава че устройството (дистанционното) е готово да запаметява командите.

- Натиснете бутона, който искате да запаметите - зелената светлина ще започне да премига отново.

 Сложете двете дистанционни едно срещу друго, така че инфрачервените странни са срещуположни, и натиснете отговарящия бутон от другото дистанционно, който искате да запаметите на дистанционното на ТВ бокса.
Задръжте за 2 секунди.

- След 2 премигания на зелената светлина, може да продължите с настройването на други бутони.

- Повторете процедурата описана горе за всички останали бутони, които искате да програмирате, за да можете да управлявате други устройства.

- Натиснете бутоните 🕐 и 🔄 , за да запазите настройките; Когато сте готови, зелената светлина трябва да угасне. **TH-100** - пакета включва дистанционно с 5 специални програмиращи се бутона (отбелязани със син цвят), които могат да се настроят, така че да управляват и други устройства (например, телевизор или усилвател).

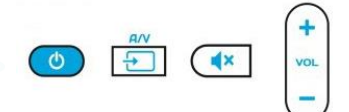

Настройване/програмиране на бутоните:

- Натиснете бутоните 🧿

ы 🗄

едновременно и задръжте за 2 секунди.

Когато червената светлина на бутона <sup>6</sup> спре да премигва и започне да свети непрекъснато, означава че устройството (дистанционното) е готово да запаметява командите.

- Натиснете бутона, който искате да запаметите – червената светлина ще започне да премигва отново.

- Сложете двете дистапционни едно срещу друго, така че инфрачервените страни да са срещуположни, и натиснете отговарящия бутон от другото дистанционно, който искате дазапаметите на дистанционното на ТВ бокса. Задръжте за 2 секунди.

- След 2 премигания на зелената светлина, може да продължите с настройването на други бутони.

- Повторете процедурата описана горе за всички останали бутони, които искате да програмирате, за да можете да управлявате други устройства.

- Натиснете бутоните 🙆 и 🛅 за да запазите настройките;

Когато сте готови, червената светлина трябва да угасне.

# 8. РЕЖИМИ ЗА ВЪЗПРОИЗВЕЖДАНЕ НА КАРТИНАТА

#### Режими за възпроизвеждане:

• **Меню** – достъп до всички функции на устройството (настройки, телевизия, радио, YouTube, медия, ...)

- Нормален само изображението на тв. програмата
- **Преходен** ниско долу има хоризонтална полупрозрачна инфо лента, на която има името на програмата, информация за резолюция на канала, EPG (програмен справочник), часовник и др.
- **Прозорец** изображението е по-малко и в дясно, а в ляво се вижда вертикално меню с програмите. Под изображението се вижда EPG (програмния справочник) на текущата / избраната програма

#### Преминаване между режимите на възпроизвеждане.

Преминаването между режим Нормален и режим Прозорец става с натискане на

бутона ОК на дистанционното. Режим **Преходен**" се наблюдава за около 5 секунди, когато в режим **Нормален** сменяте програмите с бутоните на или чрез бутона инфо на дистанционното.

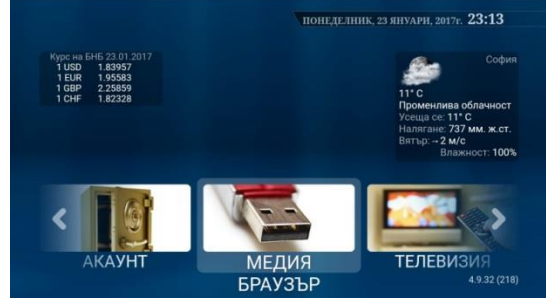

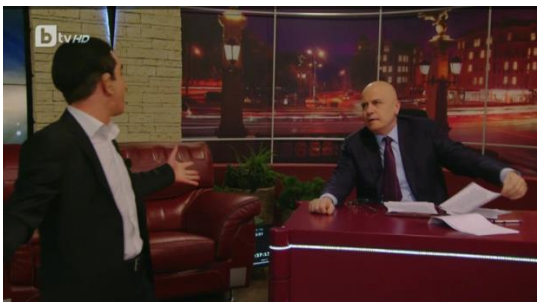

Режим **Меню** – влизането става с натискане на бутона меню Движението/навигирането в този режим се

извършва с помощта на кръглия джойстик на

Режим Телевизия – **Нормален** изглед. В този режим с помощта на кръглия джойстик

на дистанционното

с бутоните нагоре

и надолу сменяме програмите – съответно

дистанционното (нагоре, надолу, на ляво, на дясно и ОК за избор).

От Режим **Меню** с помощта на бутона преминаваме към Режим Телевизия – **Нормален** изглед. една нагоре или една надолу.

С помощта на кръглия джойстикс натискане на бутоните наляво или надясно променяме силата на звука – съответно намаляваме или увеличаваме.

С бутон информация <sup>(i)</sup> – инфо лента. С натискане на бутона ОК – преминаване към режим **Прозорец**.

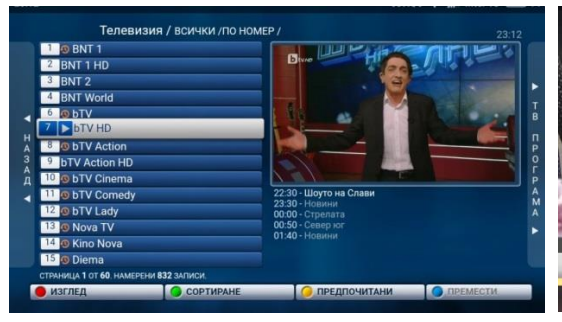

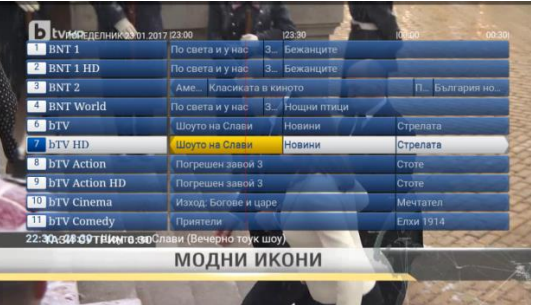

Режим **Прозорец** - Движението/навигирането в този режим се извършва с помощта на

кръглия джойстик на дистанционното (нагоре, надолу, на ляво, на дясно и ОК за избор).

С бутоните надясно и наляво от кръглия джойстик – се "прелиства" списъка с канали. В този режим с помощта на **жълтия** бутон F3

**<sup>F3</sup>** съответната програма се маркира или демаркира като фаворитна/любима (пред От режим *Нормален*- с натискане на бутонът

Справоник ec стартира TV-Guide секцията в която може да се гледа какво и кога ще дават за една седмица нанапред и какво и кога е давано една седмица назад. TV-Guide позволява на потребителя, след позициониране върху конкретно предаване и

натискане на червения бутон F1 ——, да активира от появилото се меню, запис на съответното избрано предаване на външен

програмата се появява жълта звезда).

С помощта на **зеления**бутон F2 F2 се появява меню, от което сортираме списъка с канали.

Всички канали, които преди името си имат оранжев символ "часовник" се записват от опрератора, като записите са достъпни до 48 часа (две денонощия). носител (флаш памет, външен диск) закачен към USB порта на STB-то. Гледането на записаните от потребителя програми става през Режим Меню и секция Записи. TV-Guide позволява на потребителя да гледа и записаните от оператора тв-програми. Тези предавания могат да се различат в този режимпо наличието на символ - бяло кръгче с червена точка в горния ляв ъгъл.

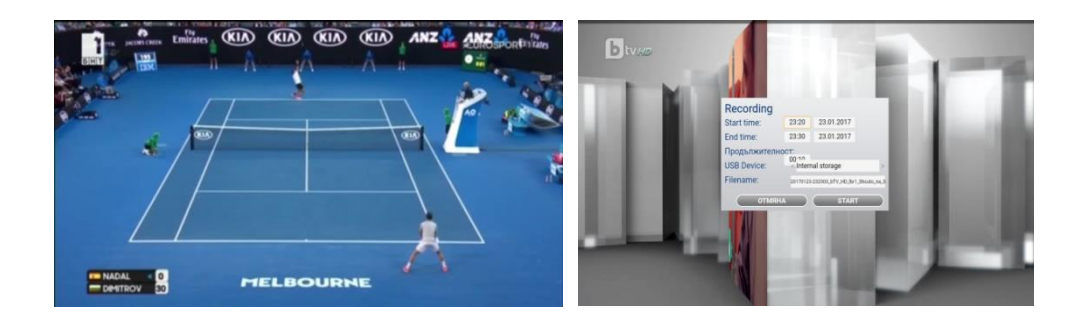

Гледане на записани от оператора програми е възможно и от режим **Нормален** с натискане на бутона "превърнане на бързи обороти назад" до позициониране върху желаното предаване (до 48 часа назад !) С помощта на бутоните превъртане напред и назад в режим на гледане на записани програми е възможно точното позициониране в конкретен момент от предаването, превъртане/прескачане на реклами и т.н. Активиране на запис на предаване е възможен и от режим **Нормален** с

натискане на **червения** бутон F1 дистанционното управление (необходимо е в устройството да има USB-памет). От появилото се меню с помощта на кръглия

джойстик се настройват, начален час на записа, краен час или продължителност, избор на място за запис (ако има повече отедна USB-памет).

# 9. ГЛЕДАНЕ НА ПРЕДАВАНИЯ НА ЗАПИС (TIMESHIFT)

Има два начина по които можете да гледате предавания на запис:

#### ПЪРВИ НАЧИН:

Натиснете бутона за връщане назад (фиг.2) няколко пъти, докато стигнете до предаването, което искате да гледате или до желаното време(фиг.3). Може да използвате бутоните за връщане назад и превъртане напред, за да превъртате назад и напред.

- 1. TV-Guide (програмен справочник)
- 2. Връщане назад
- 3. Превъртане напред
- 4. Джойстик за управление

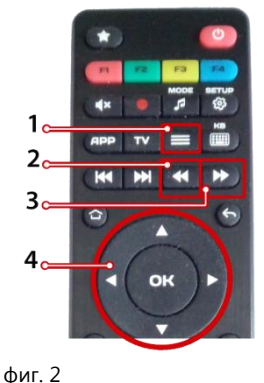

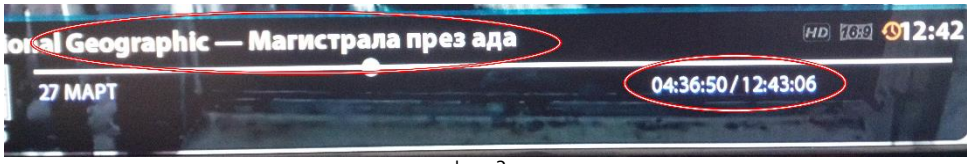

фиг. 3

# ВТОРИ НАЧИН: (ВАЛИДЕН САМО ЗА МАG 250/254/322)

Натиснете бутона EPG (фиг. 2). На екрана ще се появи менюто с телевизионната програма (фиг. 4). Използвайте джойстика (фиг. 2) за да изберете предаване със символ в горния ляв ъгъл и натиснете ОК. Символът означава, че предаването го има на запис. За да се върнете към гледане на телевизия в реално време, натиснете бутона

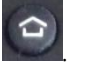

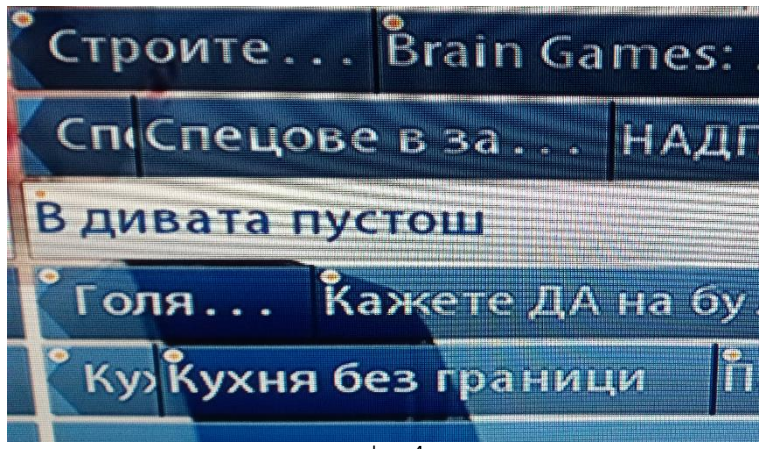

фиг. 4